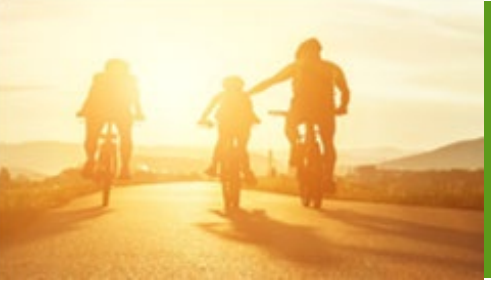

# Accessing NABIP and Transferring NABIP Scores

**PURPOSE:** This job aid will assist agents with accessing NABIP from Humana MarketPoint University (HMU) and transferring their NABIP scores to the Humana Certification or Recertification course enrollment.

### How to Access NABIP and Transfer Your NABIP Score to Humana

To transfer a NABIP (formerly NAHU) score you must be enrolled in a Humana Certification or Recertification course located on Humana MarketPoint University. You can access Humana MarketPoint University from the **Humana Vantage Agent Portal**.

| ⚠ <u>Visit our coronavirus resources page to get the latest information</u>                                                                                       | on COVID-19 and learn more about the new vaccines.                                                                                                    |                                                                                                    |
|----------------------------------------------------------------------------------------------------|----------------------------------------------------------------------------------------------------|----------------------------------------------------------------------------------------------------|
| Other Humana Sites 🗸                                                                                                    |                                                                                                    | Help Español                                                                                                    |
| Humana Shop for Plans ~ Member Resource                                                                                                    | res ∽                                                                                                    | I want to Q Sign in                                                                                                    |
| Sign in<br>Enter your existing sign-in information to access all of<br>your accounts. Learn more<br>Username<br>Username<br>Password<br>Sign in tips<br>Sign in → | Don't have a profile?<br>Start your online profile today and<br>you'll have immediate access to your<br>MyHumana, Humana Pharmacy and<br>Go365 accounts all in one place.<br>Activate online profile → | III Licensing,<br>Certification &<br>Contracts       Image: A general system       Image: A general system       Image: A |

Once logged in on Humana MarketPoint University, you will access your assigned Certification or Recertification

training through the alert banner on the homepage. You can also navigate to this by selecting View All under the Certifications & Courses section. From the Assigned Training section, you will Enroll In or Launch the course to begin or continue.

| See the provide states and take                                                                   |                                                                                                    |                                                                                                    | Q | Arrianal Cartification and Other Denvised Training                                                                                                    |
|---------------------------------------------------------------------------------------------------|----------------------------------------------------------------------------------------------------|----------------------------------------------------------------------------------------------------|---|----------------------------------------------------------------------------------------------------|
| Repútert 1                                                                                        | Durining in Complete, SMI Nove How, MAPS Delive Contribution Stations, POS                          | 22 Van +                                                                                                    |   |                                                                                                    |
| - Repub                                                                                           | ed Pathing de Complete: Sales Stragety Education for Beternal Partner Agents                        | Var+                                                                                                    |   | SAMPLE CERT: 2024 External Partner Agent Initial Certification                                                                                                    |
| August 15                                                                                         | n an ann an Anna (1971). Ann an Anna (1971)                                                         | der Canal                                                                                                    |   | Marischiot one offen Tamera gants 7 option the complete gifte a roux (DMS Medican) FRM too king explorement.<br>Avents will choose between AMP or MARP directly from the course outline (DMS are of the 2 options is reseived.<br>Below are some lang points of each to help you decide which approve to subscript a point option required, available in Spanish, CE orielts available for ents the.<br>MRTE (EARM or advance completed, quarks and points and each of the advance strategies and advance required, available in Spanish, CE orielts available for ents the.<br>MRTE (EARM or advance completed, quarks and points and each of the complete point option of the advance strategies of the advance of the advance of |
| Certifications and Courses                                                                        | Events Calendar                                                                                     | Completed Training                                                                                                    |   | Tuking Regularment ON Complete                                                                                                    |
| find required certification, recertification, scandatory &<br>outlonal loadings enrollments here. | View & ligs up for the latent vestman from the official<br>Market/Viol. Lowning & Development loam. | View, save, or print your certificates of completion for<br>certifications and converse. Also view your individual<br>completed converse. |   | Humania 2004 MMP2 add PCP Constants for Factor Agents - And PAGEP Enable-                                                                                                    |
| View All +                                                                                        | Varu All +                                                                                          | Vew Al +                                                                                                    |   |                                                                                                    |

Humana MarketPOINT Training- For Agent Training ONLY (Not CMS Approved) Proprietary to Humana Inc. Do Not Distribute This information may be subject to changes or updates by CMS. Agents are responsible for maintaining compliance with all applicable laws and regulations. TRN-REF-738c 06/09/23

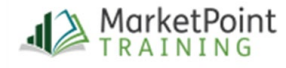

# Accessing NABIP and Transferring Scores

**NOTE:** Make sure you are logged out of NABIP before clicking the "NABIP" link and that pop-up blockers are turned off.

If you are a first-time NABIP user, you will need to create an account. Returning Agents will log in using their NABIP login credentials.

**NOTE:** You only need to register once. If you leave and come back, just enter your NABIP login credentials.

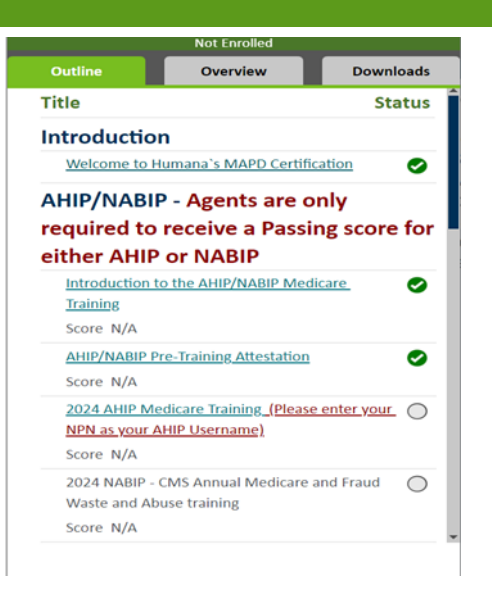

### Looking for NABIP Scores

Once signed into NABIP, the system will look to see if the current plan year course has been successfully completed within six attempts (even if completed outside of Humana).

You have not yet completed NAHU Training for 2024 Or you may simply need to associate your NAHU profile to Humana so NAHU may release your results to us. Please select <u>this link</u> to proceed to NAHU to complete your training or to associate your NAHU profile to Humana.

If NABIP is already complete, the test score will automatically be sent to Humana and the following message will be received.

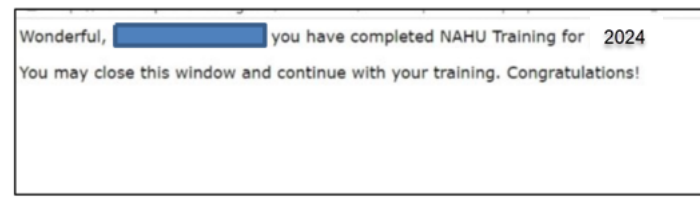

Click the "Return to outline" button at the bottom of the page to return to the course outline.

The NABIP score and status will be posted, allowing you to proceed.

#### Page **2** of **5**

Humana MarketPOINT For Agent Training ONLY (Not CMS Approved) Proprietary to Humana Inc. Do Not Distribute This information may be subject to changes or updates by CMS. Agents are responsible for maintaining compliance with all applicable laws and regulations. TRN-REF-738c 06/09/23

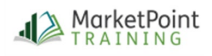

# Accessing NABIP and Transferring Scores

#### If NABIP is already completed, but the score is not transferring

If you have successfully completed NABIP for the current plan year by passing the exam within six (6) test attempts but the score is not transferring, you <u>will NOT be required</u> to retake the training. Score transfer is dependent on the NPN and having Humana listed as an assigned carrier. Check to make sure the NPN is entered correctly on your NABIP profile and that Humana is listed as a carrier.

Checking the carriers associated to your NABIP profile can be done from My Accounts - My Certificates, CEs and Carriers - Your Course Dashboard.

| Your Cours           | se Dashboard                                 |                           |          |
|----------------------|----------------------------------------------|---------------------------|----------|
| Active Courses       | Completed Courses                            |                           |          |
| You don't have any a | active courses right now, but if you did you | would find them here.     |          |
|                      |                                              | L<br>Personal Information | Licenses |
|                      | Lindi / ddi cooco                            |                           |          |

#### Title Status

 $\bigcirc$ 

#### Introduction

How to Complete Humana's Recertification

#### NABIP - Access Training or Transfer Existing NABIP (formerly NAHU) Score

| Introduction to the NABIP Medicare Course                                                        | $\bigcirc$ |
|--------------------------------------------------------------------------------------------------|------------|
| NABIP Attestation                                                                                | $\bigcirc$ |
| Score N/A                                                                                        |            |
| NABIP Medicare Training PY2023                                                                   | <b>→</b> ○ |
| Score N/A $% \left( A_{n}^{\prime }\right) =0$ option to transfer scores will be in this section |            |
| NABIP Attestation - Completion                                                                   | $\bigcirc$ |
| Score N/A                                                                                        |            |
|                                                                                                  |            |

If all the information is correct but the score will not transfer, please email <u>MarketPointTraining@humana.com</u> with your full name and SAN number. Please allow one business day for the MarketPoint Training Team to transfer the score.

#### If NABIP has not yet been completed, you will be redirected to the NABIP website.

- Already have an NABIP account? Login using your NABIP login credentials.
- *New to NABIP?* Once the course is added to your **Cart**, you will then need to **Create a New Account**.

**NOTE** - Once the account is created, you will need to click on the **Cart** icon again to review and continue enroll in the Medicare training.

| Password       NAHU recently upgraded the member portal to offer members ne features and self service capabilities. Users will only need to clear browser cookies one time as a result of the website upgrade.         Keep me signed in       Sign In         Sign In       Not sure how to clear browser cookies? Click here for step by step instructions.         Forgot Password       Image: Click below to create an account | Username                                                            | browser cookies for the best experience using the upgraded<br>member portal website.                                                                                                    |
|----------------------------------------------------------------------------------------------------|---------------------------------------------------------------------|----------------------------------------------------------------------------------------------------|
| • Keep me signed in     Sign in       Sign in     Not sure how to clear browser cookies? <u>Click here for step by step instructions.</u> • Forgot Password     • • • • • • • • • • • • • • • • • • •                                                                                                    | Password                                                            | NAHU recently upgraded the member portal to offer members new<br>features and self service capabilities. Users will only need to clear internet<br>browser cookies one time as a result of the website upgrade. |
| Forgot Password<br>No login? Click below to create an account                                                                                                    | C Keep me signed in Sign In                                         | Not sure how to clear browser cookies? <u>Click here for step by step</u><br>instructions.                                                                                                    |
| online.                                                                                                    | Forgot Password<br>No login? Click below to create an ac<br>online. | count 🔓                                                                                                    |

Humana MarketPOINT For Agent Training ONLY (Not CMS Approved) Proprietary to Humana Inc. Do Not Distribute

This information may be subject to changes or updates by CMS. Agents are responsible for maintaining compliance with all applicable laws and regulations. TRN-REF-738c 06/09/23

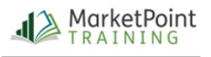

You will need to "purchase the course" by adding it to the cart and completing the checkout process. The discounted rate for purchasing NABIP Medicare Certification Training through Humana is \$90, unless the agency offers a fee waiver. (contact your agency to inquire if a fee waiver applies.)

| Delivery Type -                                            | Search                                                                           |                                       | Go Advanced Search                |              |         | 2       |          | Hello, Guest<br>Sign in -              | c                            | art    |
|------------------------------------------------------------|----------------------------------------------------------------------------------|---------------------------------------|-----------------------------------|--------------|---------|---------|----------|----------------------------------------|------------------------------|--------|
| -lome » Cart                                               |                                                                                  |                                       |                                   |              |         | C3      |          |                                        |                              |        |
|                                                            |                                                                                  | > Cart                                | Registration & Shipping           | Email Opt-In | Payment | Summary |          |                                        |                              |        |
|                                                            |                                                                                  |                                       |                                   |              |         |         |          |                                        | Credit Summ                  | ary    |
| Media                                                      |                                                                                  |                                       | Item Na                           | ime          |         |         | Quantity | Price                                  | Ext Price                    | Delete |
| Aedicare Certification                                     | 2022 Medicare Medicar                                                            | e Advantage and                       | Compliance Requirements - Price   |              |         |         | 1        | \$90.00                                | \$90.00                      | 亩      |
|                                                            |                                                                                  |                                       |                                   |              |         |         |          |                                        |                              |        |
| Totals shown may include registrations, coupons, or gif    | Early Bird and/or other discounts for<br>t cards are entered and shown on the la | this sale. Any d<br>ast page of check | liscounts for additional<br>cout. |              |         |         |          | Sub-Total:<br>Estimated Tax:<br>Total: | \$90.00<br>\$0.00<br>\$90.00 |        |
| Totals shown may include<br>registrations, coupons, or gif | Early Bird and/or other discounts for<br>t cards are entered and shown on the la | this sale. Any d<br>ast page of check | liscounts for additional<br>lout. |              |         |         |          | Sub-Total:<br>Estimated Tax:<br>Total: | \$90.00<br>\$0.00<br>\$90.00 |        |

The NABIP Medicare training consists of 3 training sections and 1 test section. Upon completion of the first three sections you will be able to take the final exam. Upon launching or starting the test, you will be prompted to enter your contact information, National Producer Number (NPN) and select Humana as a carrier.

NOTE: With each test attempt, you are required to review your contact information, National Producer Number (NPN) and carrier selections. You will have six attempts to pass the test with a score of 85%

| ▼ Refine your results                                                  | 2022 Medicare, Medicare Advantage and Compliance Requirements                                    |                                                       |                                   |            |
|------------------------------------------------------------------------|--------------------------------------------------------------------------------------------------|-------------------------------------------------------|-----------------------------------|------------|
| Display Purchases From<br>Last 365 Days     Start Date: 05/08/2020     | 1      NABIP Medicare, Medicare Advantage and Compliance Requirements: Unit 1                    | Delivery<br>Type:<br>Self-Paced<br>Learning<br>Module | Purchase<br>Date:<br>Jun 08, 2021 | INCOMPLETE |
| End Date: 06/08/2021<br>B Delivery Type                                | 2 > ONABIP Medicare, Medicare Advantage and Compliance Requirements: Unit 2                      | Delivery<br>Type:<br>Self-Paced<br>Learning<br>Module | Purchase<br>Date:<br>Jun 08, 2021 | INCOMPLETE |
| All Deliveries<br>Medicare Certification<br>Self-Paced Learning Module | 3 • ()NABIP Medicare, Medicare Advantage and Compliance Requirements: Unit 3                     | Delivery<br>Type:<br>Self-Paced<br>Learning<br>Module | Purchase<br>Date:<br>Jun 08, 2021 | INCOMPLETE |
| Final Exam                                                             | 4 > (NABIP Carrier Test 2021 Medicare, Medicare Advantage and Compliance Requirements Final Exam | Delivery<br>Type:<br>Final Exam                       | Purchase<br>Date:<br>Jun 08, 2021 | INCOMPLETE |

When all four sections show a green "complete", you have completed the NABIP Medicare Training portion of your certification. Now click the RED X in the upper right corner to logout of the NABIP site and return to HMU to complete your course enrollment.

#### Page 4 of 5

Humana MarketPOINT For Agent Training ONLY (Not CMS Approved) Proprietary to Humana Inc. Do Not Distribute This information may be subject to changes or updates by CMS. Agents are responsible for maintaining compliance with all applicable laws and regulations. TRN-REF-738c 06/09/23

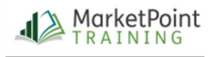

# Accessing NABIP and Transferring Scores

| 1 > ONABID tedicare, Medicare Advantage and Compliance Requirements; Unit 1                      | Delivery<br>Type:<br>Self-Paced<br>Learning<br>Module | Purchase<br>Date:<br>May 26, 2021 | COMPLET<br>(05/36/3021)  |
|--------------------------------------------------------------------------------------------------|-------------------------------------------------------|-----------------------------------|--------------------------|
| 2 + ONABIP Medicare, Medicare Advantage and Compliance Requirements: Unit 2                      | Delivery<br>Type:<br>Self-Paced<br>Learning<br>Module | Purchase<br>Date:<br>Hay 26, 2021 | COMPLETE<br>(09/26/2021) |
| 3 + ONABIP Medicare, Medicare Advantage and Compliance Requirements: Unit 3                      | Delivery<br>Type:<br>Self Paced<br>Learning<br>Module | Purchase<br>Date:<br>Hay 26, 2021 | COMPLETE<br>(96/90/2021) |
| 4 • ONABIP Carrier Test 2021 Medicare, Medicare Advantage and Compliance Requirements Final Exam | Delivery<br>Type:<br>Final Exam                       | Purchase<br>Date:<br>May 26, 2021 | COMPLETE<br>(06/06/2021) |

Click the Return button in lower left corner of the HMU browser window to return to your course outline.

Your NABIP score will be displayed and you will be able to continue with the course.

| Title S                                                                     | tatus |
|-----------------------------------------------------------------------------|-------|
| Introduction                                                                |       |
| How to Complete Humana's Recertification                                    | 0     |
| NABIP - Access Training or Trans<br>Existing NABIP (formerly NAHU)<br>Score | fer   |
| Introduction to the NABIP Medicare Course                                   | ۲     |
| NABIP Attestation<br>Score N/A                                              | 0     |
| NABIP Medicare Training PY2023<br>Score 95%                                 | 0     |
| NABIP Attestation - Completion<br>Score 95%                                 | 0     |

If your score did not transfer, simply click the NABIP link again for HMU to check for your score and pull it over.

If you are still not able to transfer your score after following these steps, or need any other assistance, please contact Humana Agent Support at 1-800-309-3163.

#### Page **5** of **5**

Humana MarketPOINT For Agent Training ONLY (Not CMS Approved) Proprietary to Humana Inc. Do Not Distribute This information may be subject to changes or updates by CMS. Agents are responsible for maintaining compliance with all applicable laws and regulations. TRN-REF-738c 06/09/23

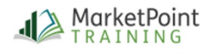